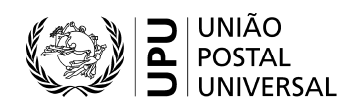

# Guia do utilizador do Sistema Eletrónico de Gestão das Listas de Códigos referentes às Normas – Códigos de centros de tratamento do correio internacional

## Índice

| I.   | Introdução – Centros de tratamento do correio internacional                                                                                                    | . 2 |
|------|----------------------------------------------------------------------------------------------------|-----|
|      | Estação de permuta e centro de tratamento do correio                                                                                                    | . 2 |
| II.  | Códigos dos centros de tratamento do correio internacional                                                                                                    | . 2 |
|      | Norma S34 – Registo dos centros de tratamento do correio internacional                                                                                                    | . 2 |
|      | Código de centro de tratamento do correio internacional e lista de referência                                                                                                 | . 2 |
| III. | Editores de centro de tratamento do correio internacional e utilizadores designados de centro de tratamento do correio internacional                                          | . 3 |
|      | Direitos                                                                                                    | . 3 |
|      | Dados de utilizador e acesso                                                                                                    | . 3 |
| IV.  | Pedidos relativos aos códigos de centros de tratamento do correio internacional submetidos através do Sistema Eletrónico de Gestão das Listas de Códigos referentes às Normas | . 3 |
|      | Acesso a «My IMPC»                                                                                                    | . 3 |
|      | Pedido de modificação, de encerramento ou de criação de um código de centro de tratamento do correio internacional                                                            | . 3 |
|      | Pedido de criação de um novo código de centro de tratamento do correio internacional                                                                                          | . 4 |
|      | Pedido de modificação ou de encerramento de um código de centro de tratamento do correio<br>internacional                                                                     | . 4 |
| V.   | Contactos para o código de centro de tratamento do correio internacional                                                                                                    | . 4 |
| VI.  | Figuras                                                                                                    | . 4 |
|      | Figura 1 – Pedido para se tornar editor de CTCI ou utilizador designado de CTCI                                                                                               | . 4 |
|      | Figura 2a – Início de sessão ou pedido de dados de utilizador                                                                                                    | . 5 |
|      | Figura 2b – Registo do utilizador                                                                                                    | . 5 |
|      | Figura 3 – Acesso às informações sobre o seu próprio código de centro de tratamento do correio<br>internacional                                                               | . 6 |
|      | Figura 4 – Acesso aos pedidos                                                                                                    | . 6 |
|      | Figura 5 – Pedido de criação de um novo código de centro de tratamento do correio internacional                                                                               | . 7 |
|      | Figura 6 – Estatuto (pedido de encerramento, de modificação ou de reabertura)                                                                                                 | . 7 |

## I. Introdução – Centros de tratamento do correio internacional

Os operadores designados dos Países-membros da União estabelecem estações de permuta a partir das quais todo o correio de saída é expedido e onde se recebe todo o correio de chegada. Assim, o correio internacional permutado entre os países desloca-se entre as estações de permuta.

Os operadores designados formam e equipam o pessoal das estações de permuta para «internacionalizar» o correio de saída com base nas normas e nos regulamentos da UPU e para que «interiorizem» o correio de chegada, na medida do possível, com base nos seus próprios produtos e processos. Num grande país, um operador pode dispor de apenas uma estação de permuta ou de várias.

## Estação de permuta e centro de tratamento do correio

No contexto das normas, uma estação de permuta confeciona ou recebe expedições. Por conseguinte, estabelece e recebe cartas de aviso ou guias de expedição, ou os seus equivalentes para os objetos EMS, bem como recipientes. Uma estação de permuta abre os recipientes de chegada e envia ou recebe mensagens PREDES e RESDES.

Um centro de tratamento do correio prepara ou recebe expedições. Assim, prepara ou recebe guias de entrega CN 37, CN 38 ou CN 41. O termo «centro de tratamento do correio» é um termo normalizado. Não é utilizado nos Regulamentos.

Em geral, um centro de tratamento do correio internacional (CTCI) é simultaneamente uma estação de permuta e um centro de tratamento do correio. Contudo, se uma estação de permuta preparar expedições (e, por conseguinte, recipientes) e as encaminhar para outra estação para sua consolidação e transporte (p. ex. num voo), existe, então, uma clara distinção entre o CTCI enquanto estação de permuta e enquanto centro de tratamento do correio.

Um CTCI para o correio de saída (exportado) que funciona apenas como centro de tratamento do correio recebe os recipientes preparados pelas estações de permuta, regista-os numa guia de entrega e gere a sua entrega à transportadora (companhia aérea). Um CTCI para o correio de chegada (importado) que funciona apenas como um centro de tratamento do correio recebe os recipientes da transportadora, confirma a sua receção e reencaminha-os para uma estação de permuta onde serão abertos ou reencaminha-os noutra expedição.

## II. Códigos dos centros de tratamento do correio internacional

Norma S34 – Registo dos centros de tratamento do correio internacional

A norma técnica S34 da UPU prevê a manutenção de um registo dos CTCI no qual cada centro é registado através de um código de CTCI com seis caracteres.

Código de centro de tratamento do correio internacional e lista de referência

Os códigos de CTCI são publicados em três listas:

- Lista de códigos 108: todos os códigos dos CTCI encerrados ou abertos (os CTCI encerrados há mais de cinco anos são retirados da lista).
- Lista de referência 108<u>a</u>: códigos dos CTCI cujo registo expirou e códigos dos CTCI encerrados.

Nota: se um atributo de um CTCI for alterado, a entrada anterior com os antigos atributos constará sempre da lista 108a. A estação em si pode não estar encerrada.

Lista de referência 108<u>b</u>: códigos dos CTCI válidos (CTCI abertos).

Os conteúdos das listas de referência 108a e 108b são subconjuntos do conteúdo da lista de códigos 108.

A lista de códigos 108 contém várias entradas para cada código de CTCI: cada vez que as características de um CTCI são alteradas, acrescenta-se uma nova entrada. Desta forma, conserva-se o histórico das modificações.

Nota: a presença de uma entrada particular na lista de códigos 108 da UPU não significa que o correio pode ser expedido para o CTCI em questão sem consulta prévia do operador deste CTCI.

## III. Editores de centro de tratamento do correio internacional e utilizadores designados de centro de tratamento do correio internacional

Nota: para obter informações sobre o acesso ao Sistema Eletrónico de Gestão das Listas de Códigos referentes às Normas, consulte o Guia do utilizador do Sistema Eletrónico de Gestão das Listas de Códigos referentes às Normas.

#### Direitos

Existem dois tipos de utilizadores do SCMS que dispõem de direitos especiais relacionados com as informações sobre os CTCI: os utilizadores designados de CTCI e os editores de CTCI.

Os códigos de CTCI são criados, modificados ou encerrados por um editor de CTCI. O editor de CTCI dispõe dos direitos para solicitar, através do SCMS, a criação de um novo código de CTCI, notificar o encerramento de um código de CTCI ou a alteração dos atributos de um código de CTCI ou de outras informações, como os dados de contacto das pessoas de contacto.

Os utilizadores designados de CTCI têm acesso a todas as informações sobre os códigos de CTCI e podem solicitar a alteração dos dados de contacto das pessoas de contacto.

Recomenda-se que cada operador designado tenha apenas um editor de CTCI.

#### Dados de utilizador e acesso

Para aceder ao SCMS enquanto editor ou utilizador designado ou para submeter um pedido para se tornar editor ou utilizador designado, deve consultar a secção «SCMS – Registered users», disponível no *site* da UPU (v. figura 1):

https://www.upu.int/en/Postal-Solutions/Programmes-Services/Standards.

No ecrã seguinte, inicie sessão ou clique em «No credentials yet? Sign up» (figura 2a).

Nota: os dados de utilizador válidos para a Coletânea das Questões Aduaneiras podem, por exemplo, ser utilizados para aceder ao SCMS. Utiliza-se dados de utilizador comuns para que os utilizadores possuam apenas uma conta para aceder a todas as aplicações da UPU.

Preencha a ficha de registo do utilizador. Todos os campos assinalados com um asterisco (\*) são obrigatórios.

Em «Organisation», o nome de conta («Account name») é obrigatório.

Clique no ícone P para procurar o nome da sua organização e insira o seu nome de conta no campo (figura 2b).

## IV. Pedidos relativos aos códigos de centros de tratamento do correio internacional submetidos através do Sistema Eletrónico de Gestão das Listas de Códigos referentes às Normas

Acesso a «My IMPC»

Após o início de sessão, o editor/utilizador designado encontrar-se-á na página principal do SCMS. Clique no

ícone 🔟 do lado direito do ecrã (figura 3) para aceder a «My IMPC».

O ecrã seguinte é uma lista de todos os códigos de CTCI detidos/geridos pela organização do editor e/ou utilizador designado.

Pedido de modificação, de encerramento ou de criação de um código de centro de tratamento do correio internacional

Clique no ícone , na parte superior da página, para solicitar a criação de um novo código de CTCI (v. figura 4).

Clique no ícone  $\mathbb{I}$  do lado esquerdo do ecrã (figura 4) para aceder à entrada que pretende modificar ou encerrar.

Pedido de criação de um novo código de centro de tratamento do correio internacional

O ícone de criação de um novo código de CTCI abre a página para solicitar a criação (figura 5). Todos os campos assinalados com um asterisco (\*) são obrigatórios.

Depois de ter inserido os dados solicitados, clique em Save -. O rascunho do pedido será guardado no sistema.

Para enviar o pedido à Secretaria Internacional para validação e publicação, abra novamente o rascunho guardado. Na secção IMPC Status\*, selecione Create Requested - e clique em Save - .

Pedido de modificação ou de encerramento de um código de centro de tratamento do correio internacional

O ícone de edição *d* abre a entrada do código de CTCI que pretende editar. O editor escolhe um dos seguintes estatutos de CTCI (figura 6):

- «Close requested» (pedido de encerramento).
- «Change requested» (pedido de modificação).
- «Reopen requested» (pedido de reabertura).

Insira os novos atributos e clique em Save -

Para encerrar um código de CTCI, na secção IMPC Status\*, selecione Close Requested e clique em

Save 👻

## V. Contactos para o código de centro de tratamento do correio internacional

Clique no ícone 🗳 (do lado direito da página, por baixo de «My IMPC») para aceder à lista dos contactos dos CTCI e aos seus dados de contacto.

A lista pode ser ordenada de acordo com os cabeçalhos das colunas que se encontram na parte superior da lista.

## VI. Figuras

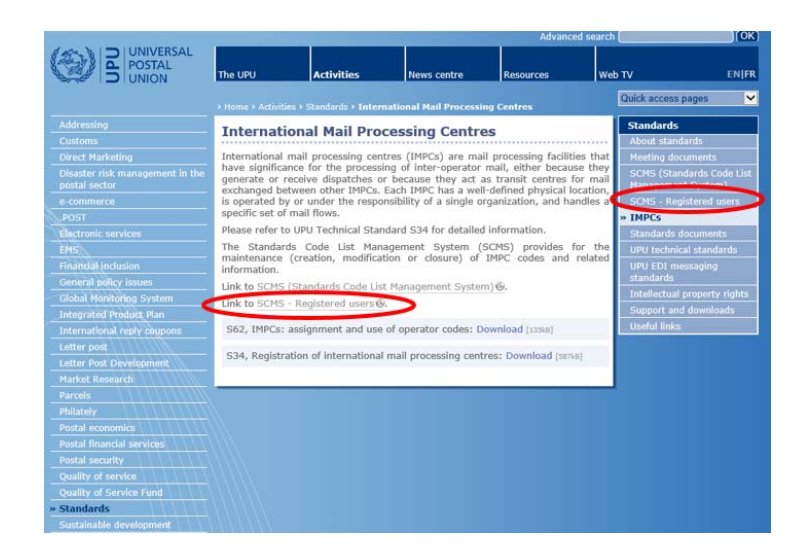

Figura 1 – Pedido para se tornar editor de CTCI ou utilizador designado de CTCI

|          | Sign in |
|----------|---------|
| Username |         |
|          |         |
| Password |         |
|          |         |
|          | LOGIN   |

Figura 2a – Início de sessão ou pedido de dados de utilizador

| 0              |                                  |  |
|----------------|----------------------------------|--|
| Save Cancel    | Profile 《》                       |  |
| User Photo     | Attach/Manage<br>Drag&Drop files |  |
| Gender:*       | Mr                               |  |
| First Name:*   |                                  |  |
| Last Name:*    |                                  |  |
| Telephone      |                                  |  |
| Email:*        |                                  |  |
| Language:*     | English                          |  |
| Organisation   |                                  |  |
| Country        | Choose one                       |  |
| Account Name:* | 0,                               |  |
| Title:         |                                  |  |

Figura 2b – Registo do utilizador

| UPU Standards   UPU  |                                              | 🛓 SCMS, Editor 🔹                     | ថ្មិEn ? 🐔 |
|----------------------|----------------------------------------------|--------------------------------------|------------|
|                      |                                              |                                      |            |
| Standards code lists |                                              |                                      |            |
| Code List Number     | Code List Name                               | Date the code list was last modified |            |
| 000                  | UPU Master code list                         | 20180514                             | ×          |
| 100                  | Consignment event codes                      | 20151216                             | _          |
| 101                  | Consignment status codes                     | 20080701                             |            |
| 102                  | Container identifier assignment agency codes | 20080701                             |            |
| 103                  | Container event codes                        | 20050728                             | MPC        |
| 105                  | EMSEVT V1 event codes                        | 20130307                             |            |
| 106                  | Event reason codes                           | 20161206                             |            |
| 107                  | Handling class codes                         | 20140305                             |            |
|                      |                                              |                                      |            |
|                      |                                              | MY IMPC                              |            |
|                      |                                              |                                      | 쓭          |

Figura 3 – Acesso às informações sobre o seu próprio código de centro de tratamento do correio internacional

| UPU Standards   UPU                                   |                              |                                      |                              |   |
|-------------------------------------------------------|------------------------------|--------------------------------------|------------------------------|---|
| New IMP                                               | C code req                   | uest                                 |                              |   |
| 108 International Mail Processing Centre (IMPC) Codes |                              |                                      |                              |   |
| Country code Location code Subsidiary code IMPC code  | IMPC name<br>(12 characters) | Organisation name<br>(12 characters) | IMPC name<br>(35 characters) | ۰ |
| Request to modify or close an IMF                     | PC code                      |                                      |                              |   |

Figura 4 – Acesso aos pedidos

| UPU Standards   UPU        |                                                 |    |                                      |                  |                  |                  |
|----------------------------|-------------------------------------------------|----|--------------------------------------|------------------|------------------|------------------|
| Create Record: impc        |                                                 |    |                                      |                  |                  |                  |
|                            |                                                 |    |                                      |                  |                  |                  |
| Save + Cancel +            | IMPC Parameters                                 | 8  |                                      |                  |                  |                  |
| IMPC                       |                                                 |    |                                      |                  |                  |                  |
| IMPC Country Code*         |                                                 | ,o | IMPC Country*                        |                  |                  | ο,               |
| IMPC Location Code*        |                                                 |    | IMPC Subsidiary Code*                |                  |                  |                  |
| IMPC Code                  |                                                 |    | IMPC 12-character name*              |                  |                  |                  |
|                            |                                                 |    | IMPC 35-character name*              |                  |                  |                  |
| IMPC Operator              |                                                 |    |                                      |                  |                  |                  |
| IMPC S35 party identifier* |                                                 | ,O | IMPC operator 12-character name      |                  |                  |                  |
| IMPC Operator Code S62*    |                                                 | 0, | IMPC operator 35-character name*     |                  | 0_               |                  |
| IMPC Contact               |                                                 |    |                                      |                  |                  |                  |
| IMPC Contact Name          |                                                 | *  | IMPC Contact Function                |                  |                  |                  |
| IMPC Contact Country Name  |                                                 |    | IMPC Contact Email                   |                  |                  |                  |
| IMPC Contact Telephone     |                                                 |    | IMPC Contact Fax                     |                  |                  |                  |
| IMPC Modification          |                                                 |    |                                      |                  |                  |                  |
| IMPC Last Modified On*     | Jun 06 2018 💼                                   |    | IMPC Status*                         | New              |                  | -                |
| IMPC Parameters            |                                                 |    |                                      |                  |                  |                  |
| IMPC Valid From*           | Ē                                               |    | IMPC Valid To                        |                  |                  |                  |
| IMPC Special Type          | II E II M                                       |    | IMPC Bilateral Agreement Requirement |                  |                  | -                |
| IMPC Function*             | $\odot ~ O ~ \odot ~ M ~ \odot ~ B ~ \odot ~ N$ |    | IMPC Special Restrictions            |                  |                  |                  |
| IMPC Mail Flow*            | DADEDIOT                                        | IM | IPC Mail Flow A                      | IMPC Mail Flow E | IMPC Mail Flow I | IMPC Mail Flow T |

Figura 5 – Pedido de criação de um novo código de centro de tratamento do correio internacional

| UPU Standards   UPU            |                   |                                      |                               | 🛔 SCMS, Editor 🔹 | () En | ? | * |
|--------------------------------|-------------------|--------------------------------------|-------------------------------|------------------|-------|---|---|
|                                |                   |                                      |                               |                  |       |   |   |
| P Edit Record: Impc (Id='5885) | 2)                |                                      |                               |                  |       | × |   |
|                                |                   |                                      | ø                             |                  |       |   |   |
| Save - Cancel -                | IMPC Parameters   |                                      |                               |                  |       |   | × |
| IMPC                           |                   |                                      |                               |                  |       |   |   |
| IMPC Country Code*             | СН                | IMPC Country*                        | Switzerland                   |                  |       |   |   |
| IMPC Location Code*            | GVA               | IMPC Subsidiary Code*                | A                             |                  |       |   |   |
| IMPC Code                      | CHGVAA            | IMPC 12-character name*              | GENEVA 5                      |                  |       |   | - |
|                                |                   | IMPC 35-character name*              | GENEVA 5                      |                  |       |   | * |
| IMPC Operator                  |                   |                                      |                               |                  |       |   |   |
| IMPC S35 party identifier*     | JICCHA            | IMPC operator 12-character name      | Swiss Post                    |                  |       |   |   |
| IMPC Operator Code S62*        | СНА               | IMPC operator 35-character name*     | Swiss Post                    |                  |       |   |   |
| IMPC Contact                   |                   |                                      |                               |                  |       |   |   |
| IMPC Contact Name              | Nicholas Hawkes 👻 | IMPC Contact Function                | Operations Manager            |                  |       |   |   |
| IMPC Contact Country Name      | Switzerland       | IMPC Contact Email                   | nicholas.hawkes@swisspost.com |                  |       |   |   |
| IMPC Contact Telephone         | + 41 31 338 34 20 | IMPC Contact Fax                     |                               |                  |       |   |   |
| IMPC Modification              |                   |                                      |                               |                  |       |   |   |
| IMPC Last Modified On*         | Apr 17 2008       | IMPC Status*                         | Registered                    |                  |       |   |   |
| IMPC Parameters                |                   |                                      | Registered<br>Close Requested |                  |       |   |   |
| IMPC Valid From*               | Apr 01 2008       | IMPC Valid To                        | Reopen Requested              |                  |       |   |   |
| IMPC Special Type              |                   | IMPC Bilateral Agreement Requirement |                               |                  |       |   |   |
| IMPC Function*                 | 0                 | IMPC Special Restrictions            |                               |                  |       |   |   |

Figura 6 – Estatuto (pedido de encerramento, de modificação ou de reabertura)

7